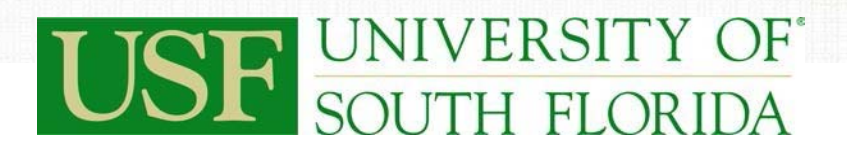

## **PCard Services**

### **Table of Contents**

| Department Users                                                   |  |
|--------------------------------------------------------------------|--|
| Overview                                                           |  |
| Occurrence                                                         |  |
| General Information                                                |  |
| Reconciliation of Bank Charges                                     |  |
| Navigate to the Reconcile Statement Page                           |  |
| Find Cardholder Transactions                                       |  |
| Using Templates                                                    |  |
| Step 1   Navigate to Reconcile Statement Page                      |  |
| Step 2   Optional: Use Distribution Template                       |  |
| Step 3   Create Template                                           |  |
| Split a Transaction Line                                           |  |
| Change Chartfield Distribution and/or Budget Check a Transaction12 |  |
| Split a Distribution                                               |  |
| Approved Transactions                                              |  |
| Disputes17                                                         |  |
| Step 1   Record Disputes                                           |  |
| Step 2   Record Dispute Resolution                                 |  |
| Closing                                                            |  |

## PCard Services

### **Department Users**

- Proxies (Reconcilers, Verifiers)
- Cardholders
- PCard Managers

### Overview

With the implementation of the FAST Procurement Card function, users are able to view and reconcile PCard charges online within the current FAST system.

Proxies authorized by the department chair and dean or vice-president or other designee will review, change or correct chartfields, note disputes and approve charges made to the University's Procurement Card account by cardholders. Timely approval of all charges is mandatory with corrective action performed by the University's PCard Compliance Area (part of PCard Services in the Purchasing Department), if necessary.

Bank charges are downloaded each business day and Proxies will be given a 7 day turnaround time to review and approve the charges or to register a dispute, should that be necessary. Reconcilers have seven (7) days to process transactions—both charges and credits. The PCard Compliance area will monitor the transactions and send emails to the Reconciler and Cardholder after the seven day period has elapsed. If charges remain unreconciled fourteen (14) days after the load date, the Cardholder's college administration is notified. If the charges remain unreconciled for twenty-one (21) days, the Cardholder's VP area is notified. If the charges remain unreconciled for twenty-eight (28) days, the account is suspended. If PCard Compliance posts charges to the cardholder's default chartfield for a failure to approve on time, departments are required to submit expenditure transfer requests to move the charges to the correct chartfield string. The system will perform both a budget and combo edit check. A transaction that does not pass cannot be saved or approved.

Approval will generate a transfer of department funds to a clearinghouse account that will be used to pay monthly bank statements from the University's credit card vendor. This section outlines the steps executed to review and approve charges.

NOTE: The information in this guide is based on certain assumptions:

- Users have previously received training in PeopleSoft navigation
- Control tables have been set up with needed values prior to performing the activities described below.

### Occurrence

Online Review:As charges are downloadedDisputes:Noted online and registered with the bank

## PCard Services

### **General Information**

The following pages show the details of how to access and process PCard transactions in the FAST PCard Module. Please note that travel transactions are also loaded into the FAST PCard module to be reviewed and reconciled, however, they still must be processed according to the Travel Department rules and policies.

Access to PCard transactions requires PCard roles for reconcilers and verifiers. These roles are obtained from IT Security by submitting the FAST Access Security Request form found either on the FAST Financials website or the PCard website (forms area).

The reconciliation process in FAST is simple. Once transactions are loaded, the reconciler (or verifier) searches for the transactions, assigns a chartfield and description, and approves the transaction (only reconcilers can approve). The last step is to attach a copy of the receipt to the activity statement.

There are two types of disputes, both informal and formal. The informal dispute means the cardholder is working with the vendor to resolve the problem. A formal dispute occurs when all efforts to resolve the informal dispute have failed. The formal dispute is filed with the bank by PCard Services. Contact PCard Services for procedures and forms.

Fraud occasionally happens on the PCard. Almost all fraud is external and our servicing bank is excellent at providing credit. Contact PCard Services for instructions if you suspect fraud of any type.

Misuse of the PCard occurs when rules are intentionally violated. Misuse may result in the suspension or revocation of privileges. It is important to remain aware of the rules. PCard Services should be contacted if there is any doubt regarding any of the rules.

USF has a robust and growing PCard Program. We are proud to serve you and welcome suggestions for improvement. Our general email box is: <u>PCard@usf.edu</u>

## PCard Services

### **Reconciliation of Bank Charges**

### Navigate to the Reconcile Statement Page

1.1. Navigate to the Reconcile Statement page by selecting Purchasing, Procurement Cards, Reconcile, Reconcile Statement from the screen menus

| TICT        | UNIVERSITY OF          | All - Search      |                    | >> Advanced Search  |
|-------------|------------------------|-------------------|--------------------|---------------------|
| USF         | SOUTH FLORIDA          |                   |                    |                     |
| Favorites 👻 | Main Menu 🗸            |                   |                    |                     |
|             | Search Menu:           | <b>&gt;</b>       |                    |                     |
|             | L                      | \$                |                    |                     |
|             | 🗀 USF Menu Items       | •                 |                    |                     |
|             | Employee Self-Service  | •                 |                    |                     |
|             | Manager Self-Service   | •                 |                    |                     |
|             | Supplier Contracts     | •                 |                    |                     |
|             | Customers              | *                 |                    |                     |
|             | Customer Contracts     |                   |                    |                     |
|             | Ca Suppliers           | •                 |                    |                     |
|             | Purchasing             | Requisitions      | •                  |                     |
|             | 🗀 Inventory            | Purchase Orders   | •                  |                     |
|             | 🗀 eProcurement         | Receints          | ,                  |                     |
|             | 🗀 Services Procurement | Procurement Cards | Reconcile          | Reconcile Statement |
|             | Grants                 | ,                 | Process Statements | Review Disputes     |
|             | Project Costing        |                   | Reports            | •                   |
|             | Pasource Management    |                   |                    |                     |

## PCard Services

### Find Cardholder Transactions

2.1. Either enter the 11 digit employee number to see one cardholder or click on the Search button to see all cardholders /

| UNIVERSI                  |                               | All 👻             | Search       |                 | Advanced Search       |
|---------------------------|-------------------------------|-------------------|--------------|-----------------|-----------------------|
| SOUTH FL                  | ORIDA                         |                   |              |                 |                       |
| Favorites 👻 Main Menu     | <ul> <li>Purchasii</li> </ul> | ng 👻 > 🛛 Procurer | nent Cards 👻 | > Reconcile 👻 🔅 | > Reconcile Statement |
|                           |                               |                   |              |                 |                       |
| Reconcile Statement Searc | :h /                          |                   |              |                 |                       |
| Role Name                 |                               |                   | v            |                 |                       |
| Employee ID               | •                             |                   |              |                 |                       |
| Name                      |                               |                   |              | 0               |                       |
| Card Issuer               |                               |                   | •            |                 |                       |
| Card Number               |                               |                   |              |                 |                       |
| Transaction Number        |                               |                   |              |                 |                       |
| Merchant                  |                               |                   |              | Exact Match     |                       |
| Sequence Number           |                               |                   |              |                 |                       |
| Line Number               |                               |                   |              |                 |                       |
| Billing Date              | Q                             | То                | Q            |                 |                       |
| Statement Status          | •                             |                   |              |                 |                       |
| Budget Status             | ¥                             |                   |              |                 |                       |
| Chartfield Status         | ¥                             |                   |              |                 |                       |
| Transaction Date          | 31                            | То                | 31           |                 |                       |
| Charge Type               | ¥                             |                   |              |                 |                       |
| Posted Date               | 31                            | То                | 31           |                 |                       |
| Rows Per Page             | 50                            |                   |              |                 |                       |
|                           | Auto Save When                | Scrolling Through | Chunks       |                 |                       |
| Search                    | Clear                         |                   |              |                 |                       |

- 2.2. The system will return the transactions for one cardholder or all transactions for all cardholders the Proxy has authorization to review. The system will only show cardholders that have existing charges to approve. If no charges exist, the search will show 'No Transactions Found' and no further action is needed by the Proxy.
- 2.3. The above screen shows the initial entry in this module. You may click on Search for direct entry to the charges or modify the selection criteria for the available parameters.

## PCard Services

#### Reconcile Statement Procurement Card Transactions Run Budget Validation on Save Personalize | Find | View All | 💷 | 🔜 **Bank Statement** First 1-4 of 4 Last Transaction Billing Chartfield Redistrib Transaction Amount Currency Budget Status Employee Na Card Issuer Card Number Trans Date Load Date \*Status Appian Travel Empl ID Merchant Voucher Error Status 1 UCCURRENT E Lighten Las 1773 04/28/2017 FLORIDA FEDERATION OF 08/2017 Staged ۲ 245.00 USD 🖺 🔎 🔜 Not Chk'd Valid No No 2 0100011 1917 🗉 /mm Nicobia 04/27 SUNOCO 0529944100 JPMC 000 05/08/2017 Staged ۲ 6.10 USD No No 3 DODOTT JUNY E Arm, Namidia JPMC H Ho 04/2 /2017 05/08/2017 PRO COPY Staged ۲ 85.00 USD R O 💀 Not Chk'd Valid No No HOMEWOOD SUITES 4 UCCCUTTURE CONCINENTS JPMC Not Chk'd Valid 4/28/2017 05/08/2017 149.00 USD Staged ۲ No No TALLAHASS Select All Clear All Verify Approve Validate Budget Search Purchase Details Split Line for PCard Only Distri Templat 🔚 Save 🔛 Notify 🕄 Refresh 2.4. Note that the status is Staged

- 2.5. By clicking on the Show All Columns icon the entire line can be viewed
- 2.6. The Load Date is the date used to time the speed of approvals. As charges will be downloaded each business day, they should be reconciled within 7 days. This period is counted the day AFTER the load date.

| Reconcile Statement   |                                     |                   |                         |                  |                |                     |
|-----------------------|-------------------------------------|-------------------|-------------------------|------------------|----------------|---------------------|
| Procurement Card      | Transactions                        |                   |                         |                  |                |                     |
| Run Budget Validation | on Save                             |                   |                         |                  |                |                     |
| Bank Statement        |                                     |                   | Personalize   Fin       | I   View All   💷 | First 🕚 1-4    | of 4 🕑 Last         |
| Transaction Billing   |                                     |                   |                         |                  |                |                     |
| Reference             | Description                         | Billing Date      | Billing Amount Currency | Prepaid Ref      | Dispute Amount | Credit<br>Collected |
| 1                     | 000000001                           | 05/05/2017        | 245.00 USD              |                  | 0.00           |                     |
| 2                     | 8086                                | 05/05/2017        | 6.10 USD                |                  | 0.00           |                     |
| 3                     | 101304                              | 05/05/2017        | 85.00 USD               |                  | 0.00           | 0                   |
| 4                     | 613042813010007                     | 05/05/2017        | 149.00 USD              |                  | 0.00           |                     |
| Select All            | Clear All                           | Verify            | Approve                 | Valida           | ate Budget     |                     |
| Select All            | Cieal All                           |                   |                         |                  |                |                     |
| Search Purchas        | e Details Split Line for PCard Only | Distribution Temp | late                    |                  |                |                     |

2.7. Under the billing tab there is an area for description entries. If there is no description or the description is the same, the reports from Finance Mart will combine the like items to a total amount of each same description.

## PCard Services

- 2.8. The PCard Services area will monitor the transactions and send emails to the Reconciler and Cardholder after the seven day period has elapsed.
- 2.9. If charges are unreconciled fourteen (14) days after load date, the Cardholder's college administration is notified.
- 2.10. If the charges remain unreconciled for twenty-one (21) days, the Cardholder's VP area is notified.
- 2.11. If the charges remain unreconciled after twenty-eight (28) days, the account is suspended.
- 2.12. If proxies wish to view only some of the charges, they can click on **Search**

| Run Budget Val | idation on Save            |             |             |            |            | /                            |                 |   |                                |   |   |                  |                      |            |                  |               |
|----------------|----------------------------|-------------|-------------|------------|------------|------------------------------|-----------------|---|--------------------------------|---|---|------------------|----------------------|------------|------------------|---------------|
| ank Statement  | 1                          |             |             |            |            |                              |                 |   |                                |   |   | Personalize   F  | ind   View           | AI [ 🖓 ] 🔣 | First            | 🖲 1-4 of 4 🕑  |
| Transaction    | illing 📖                   |             |             |            |            |                              |                 |   |                                |   |   |                  |                      |            |                  |               |
| Empl ID        | Employee Name              | Card Issuer | Card Number | Trans Date | Load Bate  | Merchant                     | *Status         |   | Transaction<br>Amount Currency |   |   | Budget<br>Status | Chartfield<br>Status | Redistrib  | Appian<br>Travel | Voucher Error |
| CODO NO. SA E  | Ungrition Law              | JPMC        |             | 04/28/2017 | 05/08/2017 | FLORIDA FEDERATION OF        | Staged          |   | 245.00 USD                     |   | 0 | Rot Chk'd        | Valid                | No         |                  | No            |
| 00000113587 0  | /rm Nisrioto               | JPMC        |             | 04/27/2017 | 05/08/2017 | SUNOCO 0529944100            | Staged          | ۲ | 6.10 USD                       |   | 9 | 🔜 Not Chk'd      | Valid                | No         |                  | No            |
| CODON JUNE     | Am,Nada                    | JPMC        |             | 04/28/2017 | 05/08/2017 | PRO COPY                     | Staged          | ۲ | 85.00 USD                      | B | 0 | 🔜 Not Chk'd      | Valid                | No         |                  | No            |
| 000000.0017    | 🛛 Am <mark>, Nevela</mark> | JPUR        |             | 04/28/2017 | 05/08/2017 | HOMEWOOD SUITES<br>TALLAHASS | Staged          | ۲ | 149.00 USD                     | 8 | 0 | 🔜 Not Chk'd      | Valid                | No         |                  | No            |
| Select All     | Clear                      | Δ11         |             | Ver        | ify        | Approve                      | Validate Budget |   |                                |   |   |                  |                      |            |                  |               |
| UCCCLI M       | Glean                      | Cui -       |             |            |            |                              |                 |   |                                |   |   |                  |                      |            |                  |               |

| Message                                                                                                    |
|----------------------------------------------------------------------------------------------------|
|                                                                                                    |
| If you change the search criteria you may lose any unsaved data. Do you want to proceed? (10070,166)                                                     |
| To save any changed data, choose No and then click the Save button. After saving the data, you can click Search button again and change search criteria. |
| Yes No                                                                                                    |
| 2.13. You will see a warning that means any action taken up to this point but not saved (e.g. any changes to                                             |

- distribution, status, description, etc.) will be lost
- 2.14. Click Yes

## PCard Services

| ProCard Recon Workbench                 | ×           |
|-----------------------------------------|-------------|
|                                         | Help        |
| Reconcile Statement Search              |             |
| Role Name                               | •           |
| Employee ID 0000000001                  |             |
| Name Bull,Rocky                         | Q           |
| Card Issuer JPMORGAN CHASE              | T           |
| Card Number                             |             |
| Transaction Number                      |             |
| Merchant                                | Exact Match |
| Sequence Number                         |             |
| Line Number                             |             |
| Billing Date Q To                       | Q           |
| Statement Status                        |             |
| Budget Status Approved                  |             |
| Chartfield Status Closed                |             |
| Transaction Date Initial To 05/15/2017  | 31          |
| Charge Type Processing<br>Staged        |             |
| Posted Date Verified To                 | 31          |
| Rows Per Page 50                        |             |
| Auto Save When Scrolling Through Church | nks         |
| OK Cancel Clear                         |             |
|                                         |             |
|                                         |             |
|                                         | .::         |

- 2.15. Enter the search criteria such as a Status, Transaction Date, Merchant Name (must be typed in exactly as it appears on the statement)
  - 2.15.1. Remember that the Status is Staged when the charges are downloaded
    - 2.15.1.1. Click on the OK button
    - 2.15.1.2. The system will return only those transactions that meet your criteria

|                  | uon on save   |             |             |            |            |                              |                 |   |                                |            |                  |                      |             |                  |               |
|------------------|---------------|-------------|-------------|------------|------------|------------------------------|-----------------|---|--------------------------------|------------|------------------|----------------------|-------------|------------------|---------------|
| ink Statement    |               |             |             |            |            |                              |                 |   |                                |            | Personalize   F  | ind   View           | AII   🖓   🔢 | First            | 🐠 1-4 of 4 🔍  |
| ansaction Billin | g 📖           |             |             |            |            |                              |                 |   |                                |            |                  |                      |             |                  |               |
| Empl ID 8        | Employee Name | Card Issuer | Card Number | Trans Date | Load Date  | Merchant                     | *Status         |   | Transaction<br>Amount Currency |            | Budget<br>Status | Chartfield<br>Status | Redistrib   | Appian<br>Travel | Voucher Error |
| LOCOCHECSU 🗎 1   | -remember     | JPMC        |             | 04/28/2017 | 05/08/2017 | FLORIDA FEDERATION OF        | Staged          | ۲ | 245.00 USD                     | <b>B</b> ( | 🛛 🔜 Not Chk'd    | Valid                | No          |                  | No            |
| nanati 1917 🗉 /  | (can Nikolata | JPMC        |             | 04/27/2017 | 05/08/2017 | SUNOCO 0529944100            | Staged          | ۲ | 6.10 USD                       | 1          | 🛛 🔜 Not Chk'd    | Valid                | No          |                  | No            |
| LOCOLI ALTV 🗉 🧧  | ni,Nada       | JPMC        |             | 04/28/2017 | 05/08/2017 | PRO COPY                     | Staged          | ۲ | 85.00 USD                      | B (        | 🛛 🔜 Not Chk'd    | Valid                | No          |                  | No            |
| 10000111112 🛛 4  | Com, Niedeta  | JPMC        |             | 04/28/2017 | 05/08/2017 | HOMEWOOD SUITES<br>TALLAHASS | Staged          | ۲ | 149.00 USD                     |            | 🔾 🛃 Not Chk'd    | Valid                | No          |                  | No            |
| Select All       | Clear         | All         |             | Ver        | ify        | Approve                      | Validate Budget |   |                                |            |                  |                      |             |                  |               |
| our of the       | orical        |             |             |            |            |                              |                 |   |                                |            |                  |                      |             |                  |               |

## PCard Services

### **Using Templates**

Templates allow you to make changes to a selection of transactions at the same time to eliminate repetitive steps. Templates can be used on all transactions or on a selected number using the **Distribution Template** feature.

Step 1 | Navigate to Reconcile Statement Page See Reconciliation of Bank Charges Section Step 1

### Step 2 | Optional: Use Distribution Template

Reconcilers select a specific group of transactions to change using the Template feature. See **Reconciliation of Bank Charges** Section Steps 2.5 through 2.15.1.2 above

### Step 3 | Create Template

3.1. Check the boxes next to each transaction you would like to work on Reconcile Statement

| Procureme      | nt Card Trans     | actions     |                          |            |              |                              |      |               |                       |          |       |               |      |
|----------------|-------------------|-------------|--------------------------|------------|--------------|------------------------------|------|---------------|-----------------------|----------|-------|---------------|------|
| 🖉 Run Budget V | alidation on Save |             |                          |            |              |                              |      |               |                       |          |       |               |      |
| Bank Stateme   | nt                |             |                          |            |              |                              |      |               |                       |          |       |               | Pers |
| Transaction    | Billing           |             |                          |            |              |                              |      |               |                       |          |       |               |      |
| Empl ID        | Employee Name     | Card Issuer | Card Number              | Trans Date | Load Date    | Merchant                     |      | * Status      | Transaction<br>Amount | Currency |       |               |      |
| 100000100090   | Ling strom, Law   | JPMC        | 7732-                    | 04/28/2017 | 05/08/2017   | FLORIDA FEDERATIC            | N OF | Staged •      | 245.00                | USD      | l l l | $\bigcirc$    | R    |
| 2 1000011 1917 | 🔲 Zonn Misolata   | JPMC        | ************************ | 04/27/2017 | 05/08/2017   | SUNOCO 0529944100            |      | Staged •      | 6.10                  | USD      |       | $\bigcirc$    | R    |
| 3 0000011 0017 | 📄 🛆 ang Ninadalar | JPMC        | ************             | 04/28/2017 | 05/08/2017   | PRO COPY                     |      | Staged •      | 85.00                 | USD      |       | $\mathcal{O}$ |      |
|                | Zerm, Micoletta   | JPMC        | **********               | 04/28/2017 | 05/08/2017   | HOMEWOOD SUITES<br>TALLAHASS |      | Staged •      | 149.00                | USD      |       | 0             | R    |
| Select All     | Clea              | r All       |                          | Ver        | ify          | Approve                      | Va   | lidate Budget |                       |          |       |               |      |
| •              |                   |             |                          |            |              |                              |      |               |                       |          |       |               |      |
| Search         | Purchase Details  | Sp          | lit Line for PCard Only  | Distribut  | ion Template |                              |      |               |                       |          |       |               |      |
| 🔚 Save 🖃 N     | lotify 🤶 Refresh  |             |                          |            |              |                              |      |               |                       |          |       |               |      |
|                |                   |             |                          |            |              |                              | _    |               |                       |          |       |               |      |

- 3.2. If all selected transactions are to be changed, check the box next to Select All link
- 3.3. Click on the Distribution Template link

ProCard Distrib Templates

|      | SpeedC     | hart     |              |         |          |          |         |            |                |
|------|------------|----------|--------------|---------|----------|----------|---------|------------|----------------|
| Dist | ibutions   |          |              |         |          |          |         |            |                |
| Seq  | Pct        | *GL Unit | Oper<br>Unit | Fund    | *Account | Dept     | Product | Initiative | PC Bus<br>Unit |
|      | 1 100.0000 | USF01 Q  |              | 10000 🔍 | 64900 Q  | 120500 Q | 000000  | 000000     |                |

3.4. Enter the chartfield for all transactions being changed at this time. Click OK.

PCard Services

#### 3.5. The system will return the user to the basic reconciliation page.

| Reconcile Stater | nent                      |             |                                         |            |               |                              |       |               |                       |          |          |            |      |
|------------------|---------------------------|-------------|-----------------------------------------|------------|---------------|------------------------------|-------|---------------|-----------------------|----------|----------|------------|------|
| Procurement      | Card Transa               | actions     |                                         |            |               |                              |       |               |                       |          |          |            |      |
| 🖉 Run Budget Val | idation on Save           |             |                                         |            |               |                              |       |               |                       |          |          |            |      |
| Bank Statement   |                           |             |                                         |            |               |                              |       |               |                       |          |          |            | Pers |
| Transaction B    | illing 💷                  |             |                                         |            |               |                              |       |               |                       |          |          |            |      |
| Empl ID          | Employee Name             | Card Issuer | Card Number                             | Trans Date | Load Date     | Merchant                     |       | *Status       | Transaction<br>Amount | Currency |          |            |      |
|                  | Ling shorm, Law           | JPMC        | *************************************** | 04/28/2017 | 05/08/2017    | FLORIDA FEDERATIO            | ON OF | Staged        | 245.00                | USD      | Þ        | $\bigcirc$ | R    |
| 2 1000011 1917 🗍 | Zonn Misolata             | JPMC        | *************************************** | 04/27/2017 | 05/08/2017    | SUNOCO 0529944100            |       | Staged        | <b>•</b> 6.10         | USD      | ŀ        | $\bigcirc$ | R    |
| 3 0000011 0017 0 | A mu <mark>Nhadala</mark> | JPMC        | ***********                             | 04/28/2017 | 05/08/2017    | PRO COPY                     |       | Staged        | 85.00                 | USD      | P•       | $\bigcirc$ |      |
| 4 0000011 3017   | ) Zenn, Nikoleta          | JPMC        | *********                               | 04/28/2017 | 05/08/2017    | HOMEWOOD SUITES<br>TALLAHASS | ;     | Staged        | 149.00                | USD      | <b>P</b> | 9          | R    |
| Select All       | Clear                     | All         |                                         | Ver        | rify          | Approve                      | Va    | lidate Budget |                       | /        | /        |            |      |
|                  |                           |             |                                         |            |               |                              |       |               |                       |          |          |            |      |
| Search           | Purchase Details          | Spli        | it Line for PCard Only                  | Distribut  | tion Template |                              |       |               |                       | /        |          |            |      |
| 🔚 Save 🔛 Not     | ify 🤶 Refresh             |             |                                         |            |               | <                            |       |               |                       |          |          |            |      |
|                  |                           |             |                                         |            |               |                              |       |               |                       |          |          |            |      |
|                  |                           |             |                                         |            |               |                              |       |               |                       |          |          |            |      |

- 3.6. The new chartfields will be on all the transactions selected.
- 3.7. You may add/change descriptions or comments by clicking on the Billing tab or the comment call-out button (shown above).
- 3.8. Click Save to keep your descriptions or comments

## PCard Services

### Split a Transaction Line

To better identify or segregate parts of a single transaction, the transaction can be split to use different descriptions. This is <u>not</u> the method to use if you are only trying to create multiple lines of distribution.

4.1. Check the box next to each transaction you would like to work on

| Bank Stateme     | nt   | /               |             |               |            |            |                              |                 |   |                                |   |   |
|------------------|------|-----------------|-------------|---------------|------------|------------|------------------------------|-----------------|---|--------------------------------|---|---|
| Transaction      | Bill | ng 💷            |             |               |            |            |                              |                 |   |                                |   |   |
| Empl ID          | *    | Employee Name   | Card Issuer | Card Number   | Trans Date | Load Date  | Merchant                     | * Status        |   | Transaction<br>Amount Currency |   |   |
|                  |      | Encotrom, Laol  | JPMC        |               | 04/28/2017 | 05/08/2017 | FLORIDA FEDERATION           | OF Staged       | ۳ | 245.00 USD                     | B | 0 |
| 2 0000110617     |      | Zerry,Nicoleta  | JPMC        |               | 04/27/2017 | 05/08/2017 | SUNOCO 0529944100            | Staged          | • | 6.10 USD                       | R | 0 |
| 3 070000 110/517 |      | Zerri Nicoleta  | JPMC        |               | 04/28/2017 | 05/08/2017 | PRO COPY                     | Staged          | • | 85.00 USD                      | R | 0 |
| 4 00000110617    |      | Zerri, Nicoletx | JPMC        | ••••••••••••• | 04/28/2017 | 05/08/2017 | HOMEWOOD SUITES<br>TALLAHASS | Staged          | ۲ | 149.00 USD                     |   | 0 |
| Select All       |      | Clear           | All         |               | Ver        | ify        | Approve                      | Validate Budget |   |                                |   |   |

4.2. Click the Split Line for PCard only link at the bottom of the page

## PCard Services

| 4.3 Change the dollar amount or the perce | entage and click on | to the right of the       | line             |      |
|-------------------------------------------|---------------------|---------------------------|------------------|------|
| Split Rules                               | Pers                | onalize   Find   View All | First 🕚 1 of 1 👀 | Last |
| Description                               | Transaction Amount  | Billing Amount            | Percentage       |      |
| 000000001 - TEST                          | 245.0               | 0 245.00                  | 100.000000       | • =  |

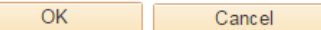

#### 4.4. Add a description or explanation and Click OK

| Split Rules      | Persona            | lize   Find   View All   💷 | 📕 🛛 First 🕚 1-2 of 2 | 🕑 L | .ast |
|------------------|--------------------|----------------------------|----------------------|-----|------|
| Description      | Transaction Amount | Billing Amount             | Percentage           |     |      |
| 000000001 - TEST | 122.50             | 122.50                     | 50.00000             | +   | -    |
| 000000002 - TEST | 122.50             | 122.50                     | 50.00000             | +   | -    |
|                  |                    |                            |                      |     |      |
| OK Cancel        |                    |                            |                      |     |      |

| Procureme      | nt C   | ard Transa     | actions     |                        |            |               |                              |                |                                |   |   |     |
|----------------|--------|----------------|-------------|------------------------|------------|---------------|------------------------------|----------------|--------------------------------|---|---|-----|
| Run Budget V   | alida  | tion on Save   |             |                        |            |               |                              |                |                                |   |   |     |
| Bank Stateme   | nt     |                |             |                        |            |               |                              |                |                                |   |   | Per |
| Transaction    | Billin | ng 💷           |             |                        |            |               |                              |                |                                |   |   |     |
| Empl ID        |        | Employee Name  | Card Issuer | Card Number            | Trans Date | Load Date     | Merchant                     | *Status        | Transaction<br>Amount Currency | , |   |     |
| 1.000.0106598  |        | Engstrom, Law  | JPMC        | ********7732           | 04/28/2017 | 05/08/2017    | FLORIDA FEDERATION OF        | Staged •       | 122.50 USD                     |   | 0 |     |
| 2 00000 03998  |        | Engstrom, Lae  | JPMC        | ******7732             | 04/28/2017 | 05/08/2017    | FLORIDA FEDERATION OF        | Staged •       | 122.50 USD                     |   | 0 |     |
| 3-00.0-10/7    | 0      | /em//initia    | JPMC        |                        | 04/27/2017 | 05/08/2017    | SUNOCO 0529944100            | Staged •       | 6.10 USD                       |   | 0 |     |
| 4 00010 105-7  | 8      | Jenn Micosta   | JPMC        | *****************      | 04/28/2017 | 05/08/2017    | PRO COPY                     | Staged •       | 85.00 USD                      |   | 0 | -   |
| 5 0000011057 7 |        | Zenn Micoleta  | JPMC        |                        | 04/28/2017 | 05/08/2017    | HOMEWOOD SUITES<br>TALLAHASS | Staged 🔻       | 149.00 USD                     | B | 0 | 43  |
| Select All     |        | Clear          | All         |                        | Ver        | rify          | Approve                      | alidate Budget |                                |   |   |     |
|                |        |                |             |                        |            |               |                              |                |                                |   |   |     |
| Search         | Pu     | rchase Details | Spl         | it Line for PCard Only | Distribut  | tion Template |                              |                |                                |   |   |     |

4.5. A separate line is created on the statement

## PCard Services

### Change Chartfield Distribution and/or Budget Check a Transaction

#### 5.1. Check the box next to each transaction you would like to work on

| Reconcile Sta | tement             |             |             |            |            |                       |          |                                |    |
|---------------|--------------------|-------------|-------------|------------|------------|-----------------------|----------|--------------------------------|----|
| Procureme     | nt Card Transa     | actions     |             |            |            |                       |          |                                |    |
| Run Budget    | Validation on Save |             |             |            |            |                       |          |                                |    |
| Bank Stateme  | ent                |             |             |            |            |                       |          | Pe                             | en |
| Transaction   | Billing .          |             |             |            |            |                       |          |                                |    |
| Empl ID       | Employee Name      | Card Issuer | Card Number | Trans Date | Load Date  | Merchant              | * Status | Transaction<br>Amount Currency |    |
| 1 00000 03858 | es l'incritern 1 🗐 | JPMC        |             | 04/28/2017 | 05/08/2017 | FLORIDA FEDERATION OF | Staged • | 245.00 USD                     | -  |

- 5.2. Click on the distribution icon
- 5.3. The account distribution page displays the default chartfield string provided by the cardholder when the account was set up.
  - 5.3.1. Note: This manual shows all the distribution values as available to change. In "live" applications, the Operating Unit and the Department ID cannot be changed unless special authorization is obtained from the PCard Manager.

|   | Dis  | tributions |                     |                 |            |                  |         |          |          |          |            |             |         |   |
|---|------|------------|---------------------|-----------------|------------|------------------|---------|----------|----------|----------|------------|-------------|---------|---|
|   | C    | artfields  | <u>D</u> etails/Tax | <u>A</u> sset I | nformation | <u>S</u> tatuses | Appian  | TR 💷     |          |          |            |             |         |   |
| I | Dist | Percent    | Amount              | Currency        | *GL Unit   | Oper Unit        | Fund    | *Account | Dept     | Product  | Initiative | PC Bus Unit | Project |   |
|   | 1    | 100.0000   | 245.00              | USD             | USF01 Q    | TPA Q            | 10000 Q | 64900 🔍  | 120500 Q | 000000 Q | 0000000    | Q           |         | Q |

- 5.4. Change the chartfield values as needed by either typing them in or using the Look Up (magnifying glass) to the right of the field
- 5.5. If a Project chartfield needs to be added, enter the proper data in the spaces provided.

## PCard Services

#### 5.6. Add in Project chartfields and click **OK** when finished to return to the Account Distribution page

| Dis  | tributions | i                   |                  |            |                  |         |          |        |         |            |             |             |             | F |
|------|------------|---------------------|------------------|------------|------------------|---------|----------|--------|---------|------------|-------------|-------------|-------------|---|
| CI   | artfields  | <u>D</u> etails/Tax | <u>A</u> sset Ir | nformation | <u>S</u> tatuses | Appian  | TR 📖     |        |         |            |             |             |             |   |
| Dist | Percent    | Amount              | Currency         | *GL Unit   | Oper Unit        | Fund    | *Account | Dept   | Product | Initiative | PC Bus Unit | Project     | Activity ID |   |
| 1    | 100.0000   | 245.00              | USD              | USF01 Q    | TPA Q            | 10000 Q | 64900 🔍  | 120500 | 000000  | 0000000 Q  | GRT01 Q     | 79030003500 | BUDGET      | 2 |

- 5.7. Be sure to change the Account number from 64900 which is a generic number to one that better describes the purchase
- 5.8. If this PCard charge is travel related, click on the Appian TR tab

| Di   | stributions |                     |                  |            |                  |         |          |          |          |            |             |         |   |
|------|-------------|---------------------|------------------|------------|------------------|---------|----------|----------|----------|------------|-------------|---------|---|
| С    | hartfields  | <u>D</u> etails/Tax | <u>A</u> sset Ir | nformation | <u>S</u> tatuses | Appian  | TR 📰     |          |          |            |             |         |   |
| Dist | Percent     | Amount              | Currency         | *GL Unit   | Oper Unit        | Fund    | *Account | Dept     | Product  | Initiative | PC Bus Unit | Project |   |
| 1    | 100.0000    | 245.00              | USD              | USF01 Q    | TPA Q            | 10000 🔍 | 60000 Q  | 120500 🔍 | 000000 Q | 0000000 Q  | Q           |         | Q |

## **PCard Services**

#### 5.9. Associate a traveler by entering in the Traveler Empl ID and then an Appian TR ID

| Cord Number Trans Data Load S                                                                                                    | Look Up Traveler Empl ID                                                                                                    | Transaction                                          | Budget Chartfield per                                                                                     |
|----------------------------------------------------------------------------------------------------|----------------------------------------------------------------------------------------------------|------------------------------------------------------|----------------------------------------------------------------------------------------------------|
| ProCard Account Distribution                                                                                                    | Help                                                                                                    |                                                      |                                                                                                    |
| Line 1<br>Billing Date 05/05/2017<br>Load Date 05/08/2017<br>SpeedChart<br>Distributions<br>Chartfields Details/Tax Asset info<br>Traveler Empl ID<br>00000127437 C<br>OK Cancel Refresh  | Employee ID begins with  Vame begins with Last Name begins with Last Name begins with Last Name begins with Clear Cancel Basic Lookup Search Results View 100First 1 of 1 Last Employee ID Name Last Name 00000127437 Bull,Rocky BULL                                                                      | 00<br>.00 USD<br>00<br>Find   View All   7<br>Appian | Help<br>UOM EA<br>Unit Price 245.00000<br>*Distribute By Amount •<br>First • 1 of 1 • Last<br>R ID •<br>• |
|                                                                                                    | Look Up Appian TR ID                                                                                                    | Help                                                 | Personalize   Find   View All                                                                             |
| ProCard Account Distribution Line 1 Billing Date 05/05/2017 Load Date 05/08/2017 SpeedChart Distributions Chartfields Details/Tax Asset In Traveler Empl ID 00000127437 OK Cancel Refresh | Empl ID 00000127437   Appian Travel Request Id =   Look Up Clear   Cancel Basic Lookup Search Results   View 100 First   1-7 of 7 Last   Appian Travel Request Id Appian TR Title   495 test   496 test   497 Test   544 UAT 277   561 Travel Training   562 PCard Module Training   563 Health conference | USD                                                  | Personalize   Find   View All  <br>Budget Chartfield                                                      |
|                                                                                                    |                                                                                                    |                                                      |                                                                                                    |

- **5.9.1.** Note: only TRs approved or in progress previously created in Archivum Travel display in the Look Up. If the PCard charge is travel related, ensure that the account defined in the Chartfield tab is a travel account, otherwise you may receive warning messages.
- 5.10. Click OK to return to the main statement page

### **PCard Services**

#### Reconcile Statement

#### Procurement Card Transactions

| Bank Statemer   | nt               |             |                                        |            |              |                              |                 |                                |          |   | Pe  |
|-----------------|------------------|-------------|----------------------------------------|------------|--------------|------------------------------|-----------------|--------------------------------|----------|---|-----|
| Transaction     | Billing m        |             |                                        |            |              |                              |                 |                                |          |   |     |
| Empl ID         | Employee Name    | Card Issuer | Card Number                            | Trans Date | Load Date    | Merchant                     | *Status         | Transaction<br>Amount Currency | (        |   |     |
|                 | Encotrom,Laci    | JPMC        |                                        | 04/28/2017 | 05/08/2017   | FLORIDA FEDERATION OF        | Staged •        | 245.00 USD                     | <b>B</b> | 0 | -   |
| 2 0000010607    | 2 Zeam, Nicoleta | JPMC        |                                        | 04/27/2017 | 05/08/2017   | SUNOCO 0529944100            | Staged •        | 6.10 USD                       | 1        | 0 | 43  |
| 3 070000 110517 | 2 Zeam Nicoleta  | JPMC        | ······································ | 04/28/2017 | 05/08/2017   | PRO COPY                     | Staged •        | 85.00 USD                      |          | Q | -15 |
| 4 00000 110617  | Zem(Nicitety     | JPMC        | ¥700000                                | 04/28/2017 | 05/08/2017   | HOMEWOOD SUITES<br>TALLAHASS | Staged •        | 149.00 USD                     | B        | 0 | -45 |
| Select All      | Clear            | All         |                                        | Ver        | ify          | Approve                      | Validate Budget |                                |          |   |     |
| oarab           | Rumbaco Dotaila  | Sel         | it Line for PC and Only                | Distribut  | Tomplata     |                              |                 |                                |          |   |     |
| earch           | Furchase Details | Shi         | in the for Poard Only                  | UISTIDU    | ion remplate |                              |                 |                                |          |   |     |

- 5.11. Change the status from **Staged** to **Approved** by using either the drop down arrow or selecting the transaction and clicking Approve
- 5.12. An error message will be generated if there is a problem in any of these areas
- 5.13. The transaction will not be saved or approved if it fails this check
- 5.14. Click Cancel to exit out of the screen if budget checking fails
- 5.15. Click on the 'Save' button
- 5.16. This posts the charge to your departmental ledger
- 5.17. If a charge is mistakenly approved with incorrect chartfield values, the user may click on the distribution icon and correct the chartfield and click the "save" button again. A description can be inserted or modified at this point too. Once the charge posts to the ledger any incorrect items must be corrected using an expenditure transfer request.
  - 5.17.1. If the description is modified, click Save to record the changes

## **PCard Services**

### Split a Distribution

Select the transaction to be split by clicking on the Distribution icon

| Bank Stateme  | ent            |             |             |            |                |       |          |             | _       |                       |    |          | Pe |
|---------------|----------------|-------------|-------------|------------|----------------|-------|----------|-------------|---------|-----------------------|----|----------|----|
| Transaction   | Billing 💷      |             |             |            |                |       |          |             |         |                       |    |          |    |
| Empl ID       | Employee Name  | Card Issuer | Card Number | Trans Date | Load Date      | Merci | nant     | *Status     |         | Transaction<br>Amount | cy | -        |    |
| 1.00000110547 | 🛛 Jam Nicolata | JPMC        |             | 04/28/2017 | 05/08/2017     | PRO   | COPY     | Staged      | ¥       | 85.00 USD             |    | 0        | 3  |
| 6.2. 0        | lick the Add   | Icon .      | +           |            |                |       |          |             |         |                       |    |          |    |
| PC Bus Unit   | Project        |             | Activity ID |            | Source<br>Type |       | Category | Subcategory | Bud Ref | Location              |    |          |    |
| Q             |                | Q           |             | Q          |                | Q     | Q        | Q           |         |                       | Q  | <b>+</b> | -  |

6.3. On the pop up screen, enter the number of rows you want to add, then click OK

| Explorer User Prompt                           | ×            |
|------------------------------------------------|--------------|
| Script Prompt:<br>Enter number of rows to add: | OK<br>Cancel |
|                                                |              |

#### 6.4. Change Distribution as needed >

| Ch   | artfields | <u>D</u> etails/Tax | Asset I  | nformation | n | State | uses | Ар    | pian | TR    |   | <b>_</b> . |   |         |   |            |             |         |   |             |   |
|------|-----------|---------------------|----------|------------|---|-------|------|-------|------|-------|---|------------|---|---------|---|------------|-------------|---------|---|-------------|---|
| Dist | Percent   | Amount              | Currency | *GL Unit   |   | Oper  | Unit | Fund  | -    | ACCOU | m | Dept       |   | Product | _ | Initiative | PC Bus Unit | Project |   | Activity ID |   |
| 1    | 50.0000   | 42.50               | USD      | USF01      | K | STP   | Q    | 10000 | Q    | 64900 | Q | 511701     | Q | 000000  | Q | 0000000    | a 🔤 a       |         | Q |             | Q |
| 2    | 50.0000   | 42.50               | USD      | USF01      | Q | STP   | 9    | 10000 | Q    | 64900 | Q | 511701     | Q | 000000  | Q | 000000     | 2 0         |         | Q |             | Q |

OK Cancel Refresh

- 6.5. Click OK to get back to the previous screen
- 6.6. Change the status to Approved and Save

| Bank S | Bank Statement         |  |               |             |                                         |            |            |          |                   |                                |  |            | Pe |
|--------|------------------------|--|---------------|-------------|-----------------------------------------|------------|------------|----------|-------------------|--------------------------------|--|------------|----|
| Transa | ransaction Billing FFF |  |               |             |                                         |            |            |          |                   |                                |  |            |    |
| Empl   | ID                     |  | Employee Name | Card Issuer | Card Number                             | Trans Date | Load Date  | Merchant | *Status           | Transaction<br>Amount Currency |  |            | E  |
| 1 0001 | n-P de                 |  | Area Nizara   | JPMC        | *************************************** | 04/28/2017 | 05/08/2017 | PRO COPY | Approved <b>v</b> | 85.00 USD                      |  | $\bigcirc$ |    |

## PCard Services

### Approved Transactions

Approved transactions will be uploaded to the Voucher Stage tables each hour. Once this occurs, the transaction will no longer be available for further changes although it can be "retrieved" (See Reconciliation of Bank Charges Steps 2.5-2.14.1.2) using the Status "Closed" as the search criteria.

### **Disputes**

### Step 1 | Record Disputes

7.1. If a transaction amount or part of a transaction amount is in dispute, click on the **Billing** tab or the **Show All Columns** icon

| Bank Stateme     | ank Statement Persona |                 |             |                                         |            |            |                              |         |   |                                |   |   |                  |  |
|------------------|-----------------------|-----------------|-------------|-----------------------------------------|------------|------------|------------------------------|---------|---|--------------------------------|---|---|------------------|--|
| Transaction      | Bill                  | ling 💷          |             |                                         |            |            |                              |         |   |                                |   |   |                  |  |
| Empl ID          |                       | Employee Name   | Card Issuer | Card Number                             | Trans Date | Load Date  | Merchant                     | *Status |   | Transaction<br>Amount Currency |   |   | Budget<br>Status |  |
| 1 00000100831    |                       | Engstern, Lad   | JPMC        |                                         | 04/28/2017 | 05/08/2017 | FLORIDA FEDERATION OF        | Staged  | ¥ | 245.00 USD                     | B | 0 | Rot Chk'd        |  |
| 2 00000111717    |                       | Aarn, flucoleta | JPMC        |                                         | 04/27/2017 | 05/08/2017 | SUNOCO 0529944100            | Staged  | ¥ | 6.10 USD                       | B | 0 | Rot Chk'd        |  |
| 3 00000 11 91: 7 |                       | Zenn.Nicolete   | JPMC        |                                         | 04/28/2017 | 05/08/2017 | PRO COPY                     | Staged  | ¥ | 85.00 USD                      | ŀ | Q | Rot Chk'd        |  |
| 4 00000 1 47 7   |                       | Zern, Hicoleic  | JPMC        | *************************************** | 04/28/2017 | 05/08/2017 | HOMEWOOD SUITES<br>TALLAHASS | Staged  | Y | 149.00 USD                     | B | 0 | Rot Chk'd        |  |

7.2. Please the amount of the dispute in the Dispute Amount column  $\$ 

#### 7.2.1. Use ONLY the total transaction amount

| B | ank Statement       |               |              | Personal       | lize   Find | View All   🗖 | 📕 🛛 First 🕚 1-4 d | of 4 🕑 Last         |  |  |  |
|---|---------------------|---------------|--------------|----------------|-------------|--------------|-------------------|---------------------|--|--|--|
| I | Iransaction Billing |               |              |                |             |              |                   |                     |  |  |  |
|   | Reference           | Description   | Billing Date | Billing Amount | Currency    | Prepaid Ref  | Dispute Amount    | Credit<br>Collected |  |  |  |
|   | 1                   | JIM'S STAPLER | 05/05/2017   | 245.00         | USD         |              | 0.00              |                     |  |  |  |
|   | 2                   | TEST TUBES    | 05/05/2017   | 6.10           | USD         |              | 0.00              |                     |  |  |  |
|   | 3                   | PCARD         | 05/05/2017   | 85.00          | USD         |              | 0.00              |                     |  |  |  |
|   | 4                   | PCARD S       | 05/05/2017   | 149.00         | USD         |              | 0.00              |                     |  |  |  |
| • | Select All Clear    | All           | Verify       | Appro          | ve          | Validate     | e Budget          |                     |  |  |  |

7.3. Click the Transaction tab to go back to the main page

## **PCard Services**

| Bank Stateme   | ent  |                 |             |                                  |            |            |                              |         |                                |             | Personalize   F  |
|----------------|------|-----------------|-------------|----------------------------------|------------|------------|------------------------------|---------|--------------------------------|-------------|------------------|
| Transaction    | Bill | ling 💷          |             |                                  |            |            |                              |         |                                |             |                  |
| Empl ID        |      | Employee Name   | Card Issuer | Card Number                      | Trans Date | Load Date  | Merchant                     | *Status | Transaction<br>Amount Currency |             | Budget<br>Status |
| 1 00000100840  |      | Engolitare, Lad | JPMC        |                                  | 04/28/2017 | 05/08/2017 | FLORIDA FEDERATION OF        | Staged  | 245.00 USD                     | Dr C        | Not Chk'd        |
| 2 00000111717  |      | Aero, Bucoleta  | JPMC        |                                  | 04/27/2017 | 05/08/2017 | SUNOCO 0529944100            | Staged  | 6.10-0SD                       | <b>B</b> () | Not Chk'd        |
| 3 00000 11 91  |      | Zern.Hisolete   | JPMC        |                                  | 04/28/2017 | 05/08/2017 | PRO COPY                     | Staged  | 85.00 USD                      | <b>B</b> C  | Not Chk'd        |
| 4 00000 1 4* 7 |      | Zern, filcolete | JPMC        | ******************************** | 04/28/2017 | 05/08/2017 | HOMEWOOD SUITES<br>TALLAHASS | Staged  | 149.00 USD                     |             | Not Chk'd        |

#### 7.4. Click on the comments link to record information about the dispute

| Reference                                                       |               |                 |                       |
|-----------------------------------------------------------------|---------------|-----------------|-----------------------|
| Transaction Line Comments                                       |               | Find   View All | First 🕚 1 of 1 🛞 Last |
| Comments:                                                       | Status Active | Ŧ               | + -                   |
| Service not completed as specified. Spoke with Fred 05/22/17 JB |               |                 | (J)                   |
| ×.                                                              |               |                 |                       |
| Associated Document                                             |               |                 |                       |
| Attachment                                                      | Attach        | View            | Delete                |

#### OK Cancel Refresh

- 7.5. After you have finished entering your comments, click OK to go back to the previous screen
- 7.6. If the transaction charge is in dispute, the cardholder should call JP/Morgan Chase to report the dispute.
- 7.7. The dispute will serve as a reminder that a credit is outstanding or the dispute is unresolved. The system cannot make a partial payment on a single transaction. Remember to SAVE information before proceeding.
- The Transaction Number, shown below is this 23 digit number, if it's necessary. This reference number is 7.8. assigned to the charge by the vendor and their servicing financial institution and is unique to each charge by that vendor. You can find this number by clicking on the Line Details icon indicated below.

| R                                                                       | -   | concile         | States      | ment                                |                  |                       | -                            |         |   | \                     |          |   |   |      |                  |
|-------------------------------------------------------------------------|-----|-----------------|-------------|-------------------------------------|------------------|-----------------------|------------------------------|---------|---|-----------------------|----------|---|---|------|------------------|
| V                                                                       | /1: | sa Tra          | insa        | ction D                             | etails           |                       |                              |         |   |                       |          |   |   |      |                  |
| Card Number:<br>Posted Date:<br>Transaction Number:<br>Sequence Number: |     |                 |             |                                     | 10/<br>24<br>345 | 17/201<br>164071<br>9 | 3780<br>1<br>287741013807223 |         |   |                       |          |   |   |      |                  |
| Bank Stateme                                                            | ent |                 |             |                                     |                  |                       |                              |         |   |                       |          |   |   | Pers | onalize   F      |
| Transaction                                                             | Bil | ling (IIII)     |             |                                     |                  |                       |                              |         |   | -                     |          |   |   |      |                  |
| Empl ID                                                                 |     | Employee Name   | Card Issuer | Card Number                         | Trans Date       | Load Date             | Merchant                     | *Status |   | Transaction<br>Amount | Currency |   |   |      | Budget<br>Status |
| 1 000001:0000                                                           | . 🖂 | Engstern, Lad   | JPMC        |                                     | 04/28/2017       | 05/08/2017            | FLORIDA FEDERATION OF        | Staged  | • | 245.00                | USD      |   | 0 |      | Not Chk'd        |
| 2 00000111117                                                           |     | Zern, flucoleta | JPMC        |                                     | 04/27/2017       | 05/08/2017            | SUNOCO 0529944100            | Staged  | v | 6.10                  | USD      | B | 0 | -    | Not Chk'd        |
| 3 00000 1 78 .                                                          |     | Zenn, Nicoleta  | JPMC        |                                     | 04/28/2017       | 05/08/2017            | PRO COPY                     | Staged  | T | 85.00                 | USD      | - | 0 | 4    | Not Chk'd        |
| 4 000001147 7                                                           |     | Zern, Hicoletz  | JPMC        | *********************************** | 04/28/2017       | 05/08/2017            | HOMEWOOD SUITES<br>TALLAHASS | Staged  | • | 149.00                | USD      | B | 0 | 4    | Not Chk'd        |

## PCard Services

### Step 2 | Record Dispute Resolution

- 8.1. Once a credit is received, check the **Collected** box to the right of the **Dispute Amount** to record that the dispute is resolved
- 8.2. If necessary, use the Review Disputes feature to pull up any outstanding disputes

| Sear                   | rch Menu:                                                                                                    | <b>&gt;</b>                             |                         | $\backslash$             |                                                                         |                 |                  |                                   |                   |            |                     |
|------------------------|----------------------------------------------------------------------------------------------------|-----------------------------------------|-------------------------|--------------------------|-------------------------------------------------------------------------|-----------------|------------------|-----------------------------------|-------------------|------------|---------------------|
|                        | USF Menu Items<br>Employee Self-Service<br>Manager Self-Service<br>Supplier Contracts<br>Customers<br>Customer Contracts |                                         | ↓                       | Trans Date<br>04/28/2017 | <ul> <li>Load Date</li> <li>7 05/08/201</li> <li>7 05/08/201</li> </ul> | 7 FLOR          | ant<br>IDA FEDER | RATION OF                         | *Status<br>Staged | ¥          | Transac<br>Am<br>24 |
|                        | Purchasing Inventory                                                                                                    | Ca Requ                                 | isitions<br>hase Orders | 04/27/2011               | 1 05/06/201                                                             | RO              |                  | ITES                              | Staged<br>Staged  | •<br>•     | 85                  |
|                        | eProcurement<br>Services Procurement<br>Grants<br>Project Costing                                                        | Proc                                    | eipts<br>urement Cards  |                          | Reconcil<br>Process<br>Reports                                          | e<br>Statements |                  | Reconcile St<br>Review Disp       | atement           |            |                     |
| 3.3.<br>v Disp<br>urem | Click on the Commen<br>utes<br>ent Card Transactions<br>s with Dispute                                                   | nts link                                |                         |                          |                                                                         |                 | Personalize      | ⊧∣ Find   View All   <sup>d</sup> | 계   📰 First       | 🕙 1 of 1 🕑 | Last                |
| action<br>lected       | Billing Cardholder                                                                                                    | l Number                                | Description             | 1                        | Trans Date                                                              | Transaction     | Currency         | Merchant                          |                   |            |                     |
|                        | 85.00 *****                                                                                                    | *************************************** | 101304                  |                          | 04/28/2017                                                              | 85.00           | USD              | PRO COPY                          |                   |            |                     |

## **PCard Services**

#### 8.4. Add comments and click OK when done

| ProCard Commer                               | its                                                      |               |                 |                      |
|----------------------------------------------|----------------------------------------------------------|---------------|-----------------|----------------------|
|                                              |                                                          |               |                 |                      |
| Line 1                                       | Description 101304                                       |               |                 |                      |
|                                              | Reference                                                |               |                 |                      |
| Transaction Line Co                          | mments                                                   |               | Find   View All | First 🕚 1 of 1 🕑 Las |
| Comments:                                    |                                                          | Status Active | *               | + -                  |
| Service not complete<br>Credit received 05/2 | ad as specified. Spoke with Fred 05/22/17 JB<br>5/17 TDs |               |                 |                      |
| <b>K</b>                                     |                                                          |               |                 |                      |
| Associated Docu                              | ument                                                    |               |                 |                      |
| Attachme                                     | nt                                                       | Attach        | View            | Delete               |
| OK Can                                       | cel                                                      |               |                 |                      |

8.5. On the next screen, Save the Comments & apply the chartfield distribution through the standard access to the transaction

## PCard Services

### Closing

This completes the instructions for proxies (reconcilers) to process cardholder charges in Fast. It was designed for proxies with Fast access and some knowledge of Fast procedures. It supplements, but does not replace FST 102: PCard Reconciler classroom training.

Questions on procedures or suggestions for improvement to this manual should be directed to <u>PCard@usf.edu</u>. Your support and understanding is appreciated.